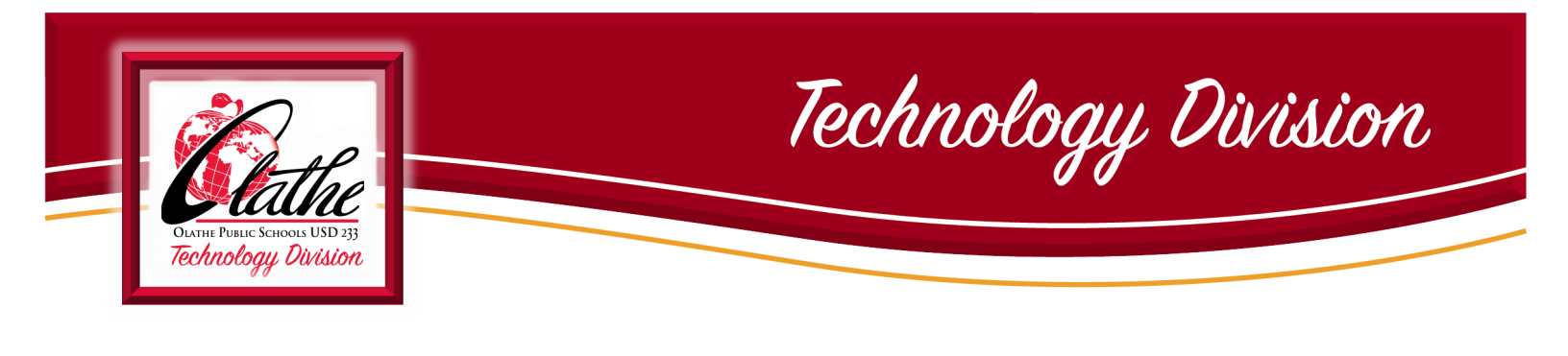

## **STUDENT iPAD ENROLLMENT FOR GRADES K-2**

Power iPad ON. Lock screen wallpaper will display a summary of steps to take.

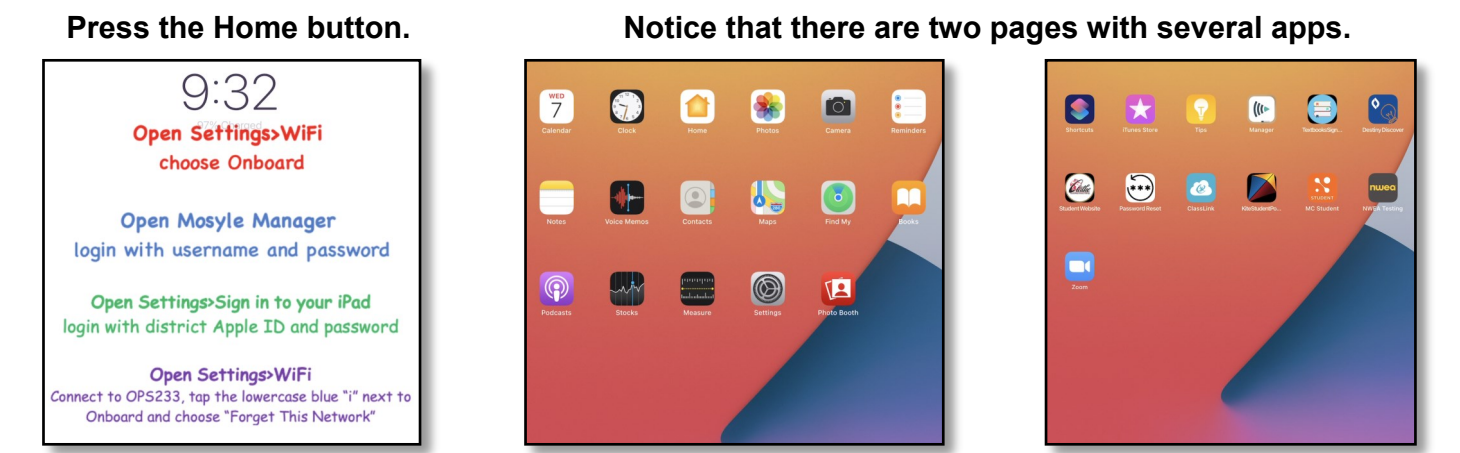

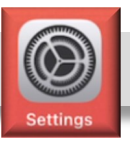

## **OPEN SETTINGS, TAP WIFI, CHOOSE ONBOARD**

| Settings                            | Wi-Fi                                                                                            |                                   |                                                                                 | Settings                |                         | WI-FI                                                                                                |                                 |
|-------------------------------------|--------------------------------------------------------------------------------------------------|-----------------------------------|---------------------------------------------------------------------------------|-------------------------|-------------------------|----------------------------------------------------------------------------------------------------|---------------------------------|
| This iPad is supervised and managed | Wi-Fi                                                                                            |                                   | This iPad is supervised and managed<br>by Olathe Unified School Dist 233. Learn |                         | nanaged<br>t 233. Learn | /                                                                                                    |                                 |
| more about device supervision       |                                                                                                  |                                   | more a                                                                          | bout device supervision | on                      | Wi-Fi                                                                                                |                                 |
| Sign in to your iPad                | NETWORKS 31                                                                                      |                                   |                                                                                 | Sign in to you          | ur iPad                 | Onboard     Unsecured Network                                                                        | <b>?</b> (j)                    |
| Set up iCloud, the App Sto          | DIRECT-xy2DD775-WIDI                                                                             | ≗ ବ ()                            |                                                                                 | Set up iCloud, th       | e App Sto               | NETWORKS                                                                                             |                                 |
| E Airplane Mode                     | District Event                                                                                   | ₽ ≑ (j)                           | 63                                                                              | Airplane Mode           |                         | DIRECT-xy2DD775-WIDI                                                                                 | ê ╤ (j)                         |
| 😒 Wi-Fi Not Connected 🖌             | Onboard                                                                                          | <b>∻</b> (j)                      |                                                                                 | Wi-Fi                   | Onboard                 | District Event                                                                                       | ₽ 奈 (ì)                         |
| Bluetooth On                        | OP\$233                                                                                          | ê 🗢 🚺                             | 8                                                                               | Bluetooth               | On                      | OPS233                                                                                               | ê 🗢 🚺                           |
|                                     | Other                                                                                            |                                   |                                                                                 |                         |                         | Other                                                                                                |                                 |
| Notifications                       |                                                                                                  |                                   | 6                                                                               | Notifications           |                         |                                                                                                    |                                 |
| Sounds                              | Ask to Join Networks                                                                             | Notify >                          | (1)                                                                             | Sounds                  |                         | Ask to Join Networks                                                                                 | Notify >                        |
| C Do Not Disturb                    | Known networks will be joined automatically.<br>are available, you will be notified of available | If no known networks<br>networks. | G                                                                               | Do Not Disturb          |                         | Known networks will be joined automatically. I<br>are available, you will be notified of available r | f no known networks<br>etworks. |
| Screen Time                         | Auto Jaio Matemat                                                                                | Ask to Join N                     |                                                                                 | Screen Time             |                         |                                                                                                    |                                 |
|                                     | Auto-Join Hotspor                                                                                | ASK to Join 7                     |                                                                                 |                         |                         | Auto-Join Hotspot                                                                                    | Ask to Join >                   |
| General                             | Allow this device to automatically discover ne<br>when no Wi-Fi network is available.            | arby personal hotspots            | 6                                                                               | General                 |                         | Allow this device to automatically discover new<br>when no Wi-Fi network is available.               | arby personal hotspots          |
|                                     |                                                                                                  |                                   |                                                                                 | Cart Int At             |                         |                                                                                                    |                                 |

**Press the Home button.** Notice that several apps have been removed from the two pages.

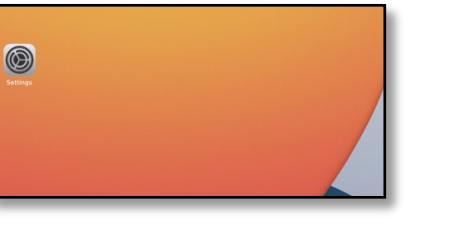

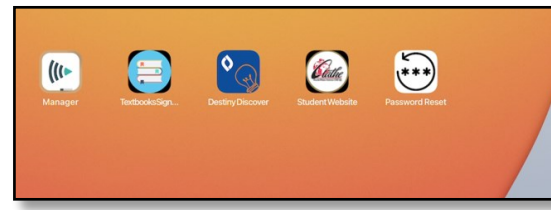

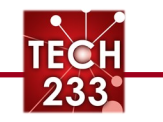

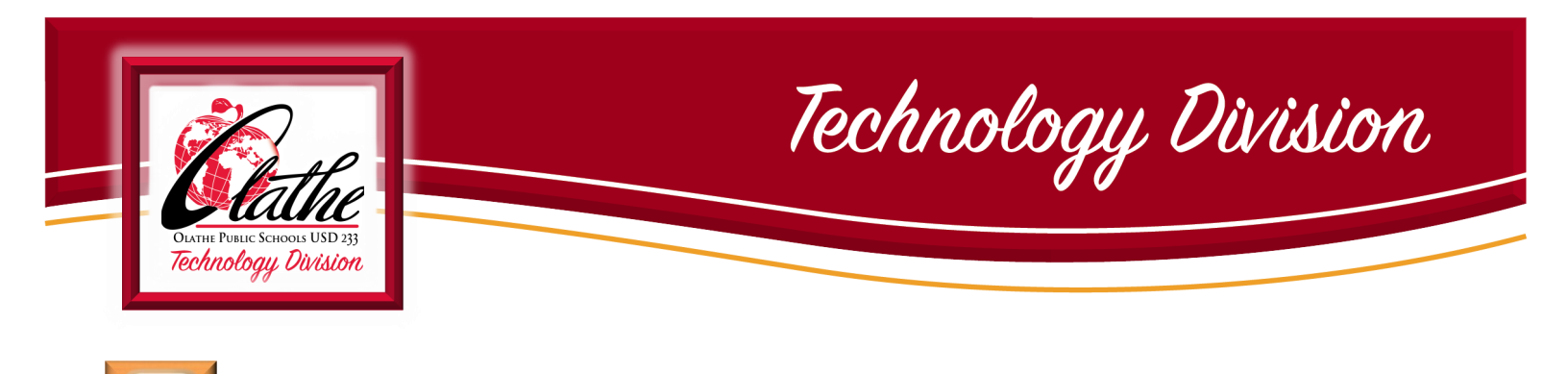

## **OPEN MOSYLE MANAGER**

(()

Tap "OK" for Bluetooth, tap "Allow" for Notifications, tap "OK" for Location

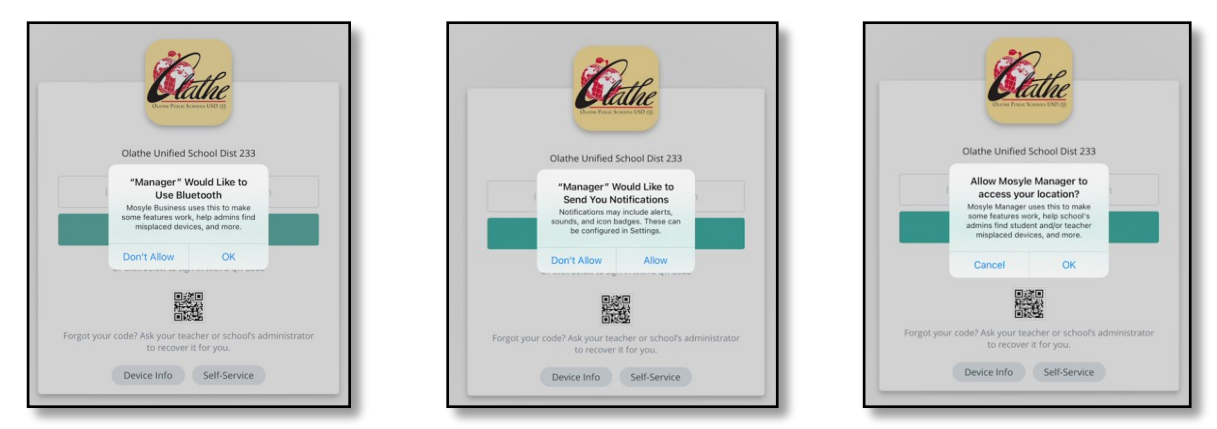

Tap the QR code icon, tap OK to allow camera access, scan QR Code, enter district password.

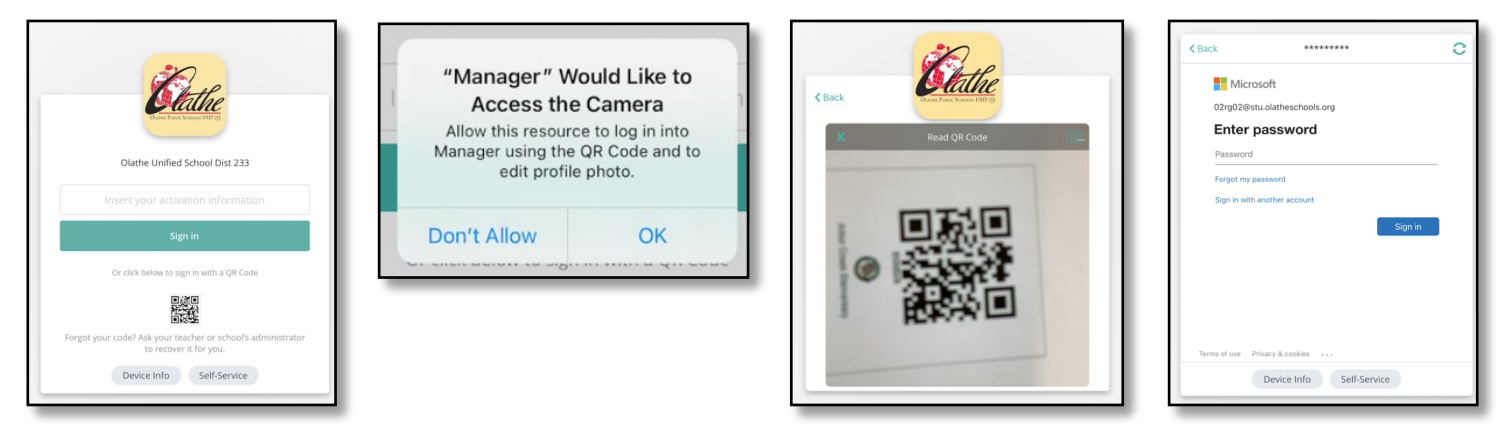

If this is your first time signing in, you will see the following three screens. If you have signed in with this username and password in the past, you may not.

| Device Info Self-Service Device Info Self-Service Device Info | Clack Classical Control Contro | つ Tap<br>Next | Clack Class Class | Select a<br>Security<br>Option | <page-header><image/><section-header><section-header><section-header><section-header><section-header><section-header><section-header><section-header><section-header></section-header></section-header></section-header></section-header></section-header></section-header></section-header></section-header></section-header></page-header> | <ul> <li>⇒ Tap<br/>Accept</li> </ul> |
|---------------------------------------------------------------|----------------------------------------------------------------------------------------------------|---------------|----------------------------------------------------------------------------------------------------|--------------------------------|----------------------------------------------------------------------------------------------------|--------------------------------------|
|---------------------------------------------------------------|----------------------------------------------------------------------------------------------------|---------------|----------------------------------------------------------------------------------------------------|--------------------------------|----------------------------------------------------------------------------------------------------|--------------------------------------|

233

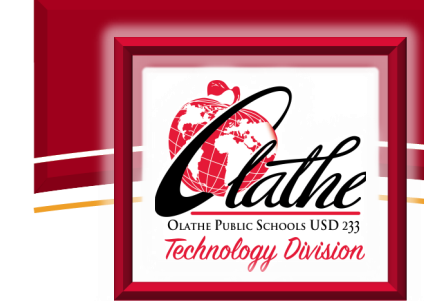

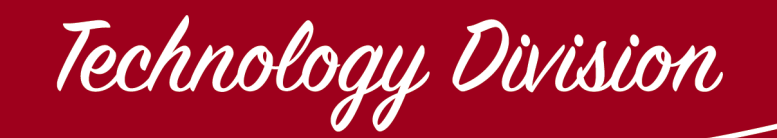

Mosyle will open. Notice that student name will appear in upper left corner.

All apps that are available for download on student iPads are organized in categories

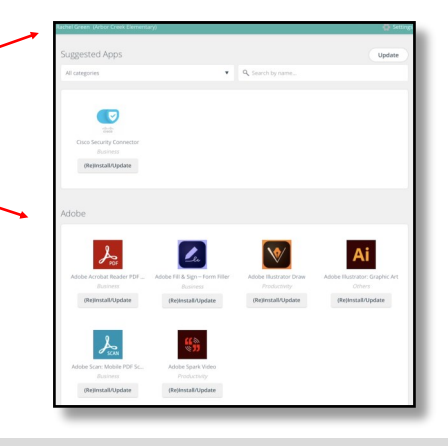

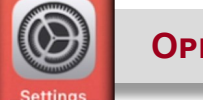

## **OPEN SETTINGS**

**Open Settings, tap Sign in to your iPad.** Enter your Managed Apple ID. This is your district username followed by @stu.olatheschools.org. (Ex- 123abc01@stu.olatheschools.org) Tap Continue.

| 10:46 AM Wed Jul 7                                                              | ₹ 100%                 | Set up iCloud, the App Sto                                                                                                    | per op roloud, the App Sto                                                                                          |
|---------------------------------------------------------------------------------|------------------------|----------------------------------------------------------------------------------------------------|----------------------------------------------------------------------------------------------------|
| Settings                                                                        | General                | Cancel Next                                                                                                    | Cancel                                                                                                    |
| This iPad is supervised and managed<br>by Olathe Unified School Dist 233, Learn |                        | an Apple ID                                                                                                    | an e e e e e e e e e e e e e e e e e e e                                                                            |
| more about device supervision                                                   | About                  | Sign in with your Apple ID to use iCloud and other Apple services.                                                                                                    | Apple ID for Olathe Unified                                                                                         |
|                                                                                 | Software Update >      | Apple ID Email                                                                                                    | School Dist 233                                                                                                    |
| Set up iCloud, the App Sto                                                      |                        | tós Destt have an Apple ID or forget it?                                                                                                    | rice<br>Continue to https://login.microsoftonline.com to sign in to your<br>Olathe Unified School Dist 233 account. |
|                                                                                 | AirDrop                | fot                                                                                                    | Not                                                                                                    |
| Airplane Mode                                                                   | AirPlay & Handoff      | en 🔺 🛃 🔂 🖸 📼                                                                                                    | en                                                                                                    |
| 🛜 Wi-Fi Onboard                                                                 | Picture in Picture >   | Your Apple ID is the account you use to access all Apple services.                                                                                                    |                                                                                                    |
| Bluetooth On                                                                    |                        | Your Apple ID Information is used to enable Apple services when you sign in, including iCloud<br>Backup which automatically backs up the date on your device in case you need to replace or | trol                                                                                                    |
|                                                                                 | iPad Storage           | restore it. Tour device senal number may be used to check exposity for service others.<br>See how your data is managed                                                                      | lay                                                                                                    |
| Notifications                                                                   | Background App Refresh | e s<br>atio                                                                                                    | ie S                                                                                                    |
|                                                                                 |                        | Johniny                                                                                                    | DSSILvinty 31                                                                                                    |

**Enter district password.** Tap **Yes** to stay signed in. Your name and Apple ID will be displayed.

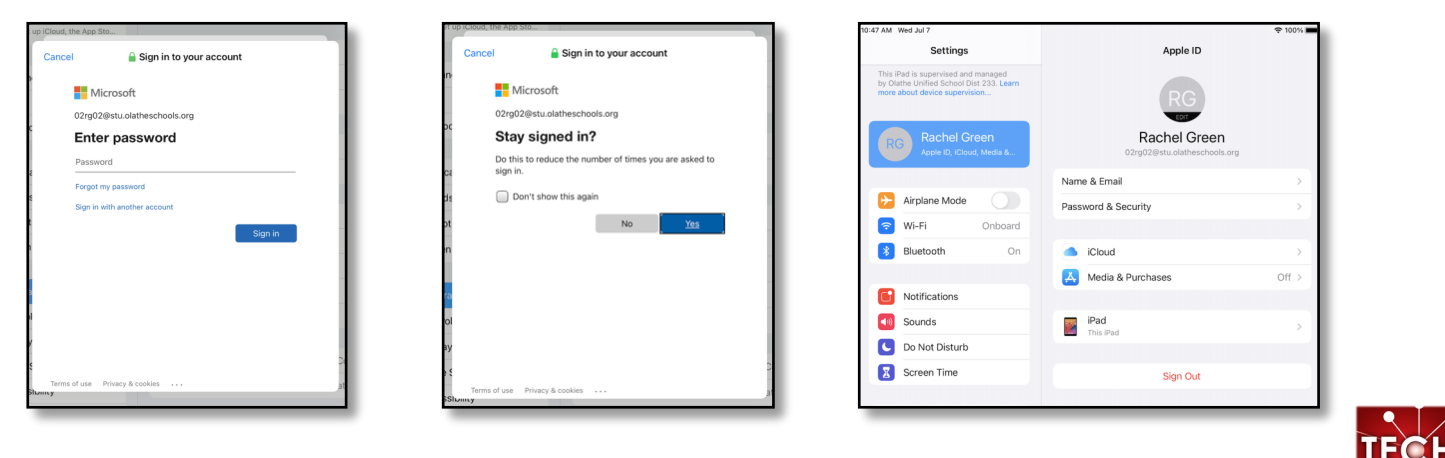

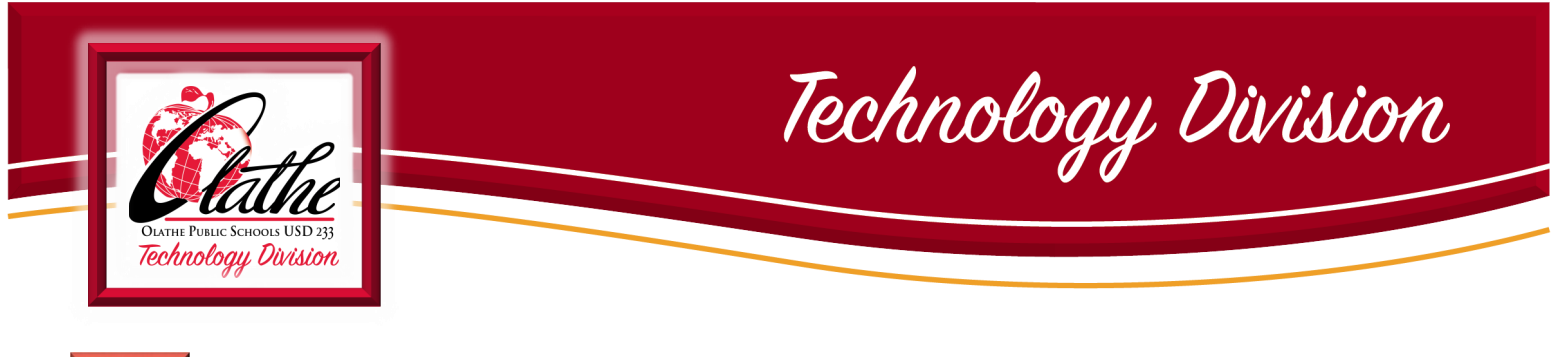

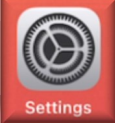

**SETTINGS ...** CONTINUED

While still in Settings, tap WiFi. Switch from Onboard to OPS233. Tap the "blue i" (i) next to Onboard and tap Forget this Network, then tap Forget to confirm.

| Settings                                                                                                    | Wi-Fi                      |              | Settings                                                                                                    | < Wi-Fi                                                                                                    | Onboard           | differen                           | t Wi-Fi networks. |          |
|----------------------------------------------------------------------------------------------------|----------------------------|--------------|----------------------------------------------------------------------------------------------------|----------------------------------------------------------------------------------------------------|-------------------|------------------------------------|-------------------|----------|
| This iPad is supervised and managed<br>by Olathe Unified School Dist 233. Learn<br>more about device supervision | Wi-Fi                      |              | This iPad is supervised and managed<br>by Olathe Unified School Dist 233. Learn<br>more about device supervision | Join This Network                                                                                                    |                   | Forget Wi-                         | Fi Network        |          |
| Sign in to your iPad                                                                                             | OPS233     Privacy Warning | ₽ 중 🚺        |                                                                                                    |                                                                                                    |                   | "Onbo                              | oard" ?           |          |
| Set up iCloud, the App Sto                                                                                       | MY NETWORKS                |              | Sign in to your iPad<br>Set up iCloud, the App Sto                                                               | Forget This Network                                                                                                    | -                 | Your iPad will no longer join this |                   | 10       |
| Airplane Mode                                                                                                    | Onboard                    | <b>∻</b> (i) |                                                                                                    |                                                                                                    |                   | Wi-Fi network.                     |                   | orks v   |
| 🕤 Wi-Fi OPS233                                                                                                   | OTHER NETWORKS             |              | Dirplane Mode                                                                                                    | Auto-Join                                                                                                    |                   |                                    |                   | es and l |
| Bluetooth On                                                                                                    | DIRECT-xy2DD775-WIDI       | ê 🗢 🚺        | Wi-Fi OPS233                                                                                                    | Private Address                                                                                                    |                   | Cancel                             | Forget            |          |
| Classroom Disconnected                                                                                           | District Event             | ê 🗢 🚺        | Bluetooth On                                                                                                    | Wi-Fi Address                                                                                                    | 0E:6D:6D:6D:8A:DE | Curroor                            | renget            |          |
| _                                                                                                    | Other                      |              | Classroom Disconnected                                                                                           | Using a private address helps reduce tracking of your iPad across Using a private address helps reduce tracking of your iPad across |                   | DRESS                              |                   |          |
| Notifications                                                                                                    |                            |              |                                                                                                    | different Wi-Fi networks.                                                                                                    |                   |                                    |                   |          |

While still in Settings, scroll down to find and tap Manager on left side of screen. Tap Location, tap Always.

|            | Settings                | Manager                    |                          | Settings          | Manager                                                                                                    | Location |
|------------|-------------------------|----------------------------|--------------------------|-------------------|----------------------------------------------------------------------------------------------------|----------|
| Passwords  | Sounds                  | ALLOW MANAGER TO ACCESS    | <ul> <li>Sour</li> </ul> | nds               | ALLOW LOCATION ACCES                                                                                                    | S        |
| Colondar   | Do Not Disturb          | Location     While Using > | C Do N                   | Not Disturb       | Never                                                                                                    |          |
| Reminders  | Screen Time             | 8 Bluetooth                | Scre                     | een Time          | Ask Next Time                                                                                                    |          |
|            | General                 | Siri & Search              |                          |                   | While Using the App                                                                                                    | /        |
|            |                         | Notifications              | Gene                     | eral              |                                                                                                    |          |
|            | Control Center          | Rackground Ann Pafrash     |                          |                   | Always                                                                                                    | ~        |
| () Manager | AA Display & Brightness | Background App Reliesh     | Cont                     | trol Center       | App explanation: "Mosyle Manager uses this to make some features<br>work, help school's admins find student and/or teacher misplaced<br>devices, and more." |          |
|            | Home Screen & Dock      | MANAGED SETTINGS           | AA Disp                  | olay & Brightness |                                                                                                    |          |

**Press the Home button.** Notice that more apps have been installed and some are in folders.

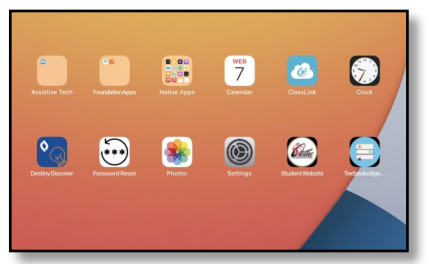

Put your iPad to sleep (quickly press the Power button) and wake it again (press the Home button). Notice that the lock screen wallpaper has changed and displays identifying information- student name, iPad serial number, username, school, grade level.

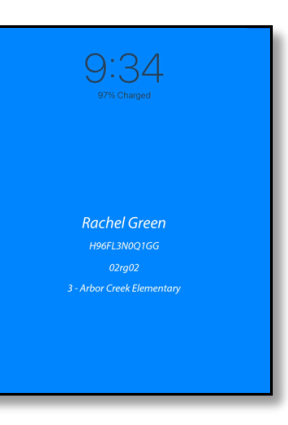

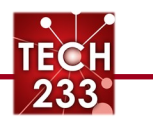